# Shielding Effectiveness Measurement Application Note

#### Products:

R&S<sup>®</sup>EMC32-K48

This application note shows all necessary settings for measuring shielding effectiveness using the R&S<sup>®</sup>EMC32-K48 option via R&S<sup>®</sup>EMC32 Measurement Software.

Note:

Please find the most up-to-date document on our homepage http://www.rohde-schwarz.com/appnote/

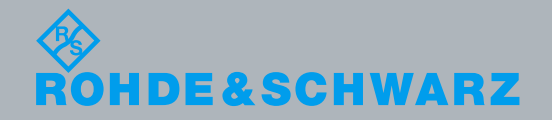

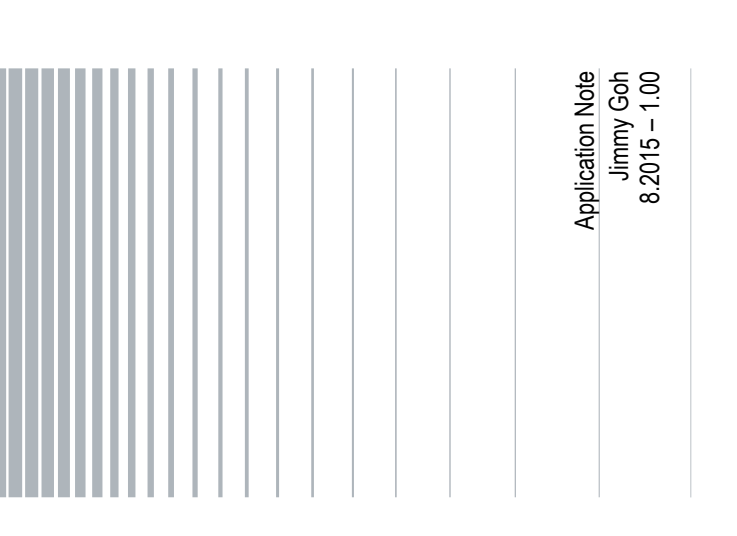

# **Table of Contents**

| 1     | Overview                               |
|-------|----------------------------------------|
| 2     | Introduction 4                         |
| 3     | EMC32 Setup5                           |
| 3.1   | Installation of Software and Drivers5  |
| 3.1.1 | EMC32 on the Web5                      |
| 3.1.2 | Update Manager6                        |
| 3.2   | iKey Requirements6                     |
| 3.3   | Online Help6                           |
| 4     | Test Configuration 7                   |
|       | Instrumentation 7                      |
| 4.1   | Instrumentation                        |
| 4.2   | Haruware Setup                         |
| 5     | Test Template Configurations 10        |
| 5.1   | Reference Level Test Templates10       |
| 5.1.1 | Reference Level Test Template for SE11 |
| 5.2   | EUT Test Template14                    |
| 5.2.1 | EUT Test Template for SE15             |
| 5.3   | EUT Monitoring Template16              |
| 5.3.1 | EUT Monitoring Template for SE17       |
| 5.3.2 | Average Detector for EUT Monitoring18  |
| 5.3.3 | Limit Line Input for EUT Monitoring19  |
| 5.4   | EUT Auto Test Template20               |
| 5.4.1 | EUT Auto Test for SE21                 |
| 6     | Running of test 24                     |
| 6.1   | Reference Level Test for SE24          |
| 6.2   | EUT Auto Test for SE28                 |
| 7     | Printing Report                        |
| 7.1   | Printing Report for SE32               |

# 1 Overview

This document describes the functionalities for R&S<sup>®</sup>EMC32-K48 option in R&S<sup>®</sup>EMC32 platform which have to be done to support the shielding effectiveness test method.

The R&S<sup>®</sup>EMC32 software offers the following applications:

- Provide control for instruments (RF generator, amplifier, switch units, spectrum analyzer, network analyzer)
- Perform reference level testing of system and measurement protocol as recommended by test standard
- Perform EUT Test and Measurement automatically
- Evaluate and display real-time value of the measurement
- Generate report

The R&S<sup>®</sup>EMC32-K48 option requires R&S<sup>®</sup>EMC32-S Main Option (EMS Scan Template) and R&S<sup>®</sup>EMC32-K4 option (EMS Auto Test).

Multi-user licensee should purchase R&S®EMC32MK48 option.

The following abbreviation are used in the following text:

- R&S<sup>®</sup>EMC32 software is referred to as EMC32
- R&S<sup>®</sup>EMC32-S software option is referred to as EMC32-S
- R&S<sup>®</sup>EMC32-K4 software option is referred to as EMC32-K4
- R&S<sup>®</sup>EMC32-K48 software option is referred to as EMC32-K48
- R&S<sup>®</sup>EMC32MK48 software option is referred to as EMC32MK48
- Shielding Effectiveness is referred to as SE
- Equipment under test is referred to as EUT
- Radio frequency is referred to as RF
- Electromagnetic interference is referred to as EMI
- Electromagnetic susceptibility is referred to as EMS
- R&S<sup>®</sup> refers to Rohde & Schwarz GmbH & Co. KG

# 2 Introduction

Refer to the general block diagram below on the setup for SE system according to IEEE STD 299, EN 50147-1 and MIL-STD-188-125-1. EMC32 software is used.

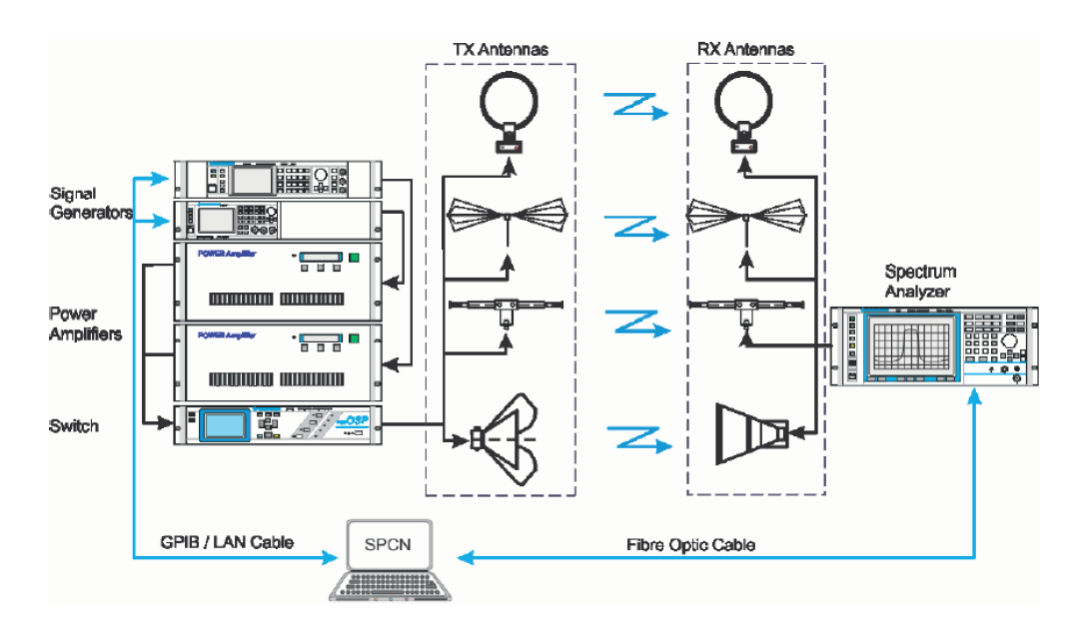

Fig. 2-1: Typical SE system

The system above consists of the following:

- RF generator as RF signal source generation
- Amplifiers to magnify signal to increase system dynamic range
- Antenna sets for transmitting and receiving
- Spectrum analyzer measuring the received level at a given level of signal source generated
- Switching unit which can be used to switch to different amplifiers of different frequency range capabilities
- Network analyzer for SE measurement of an enclosure

# 3 EMC32 Setup

Follow the instructions below to setup EMC32. The steps are:

- Installation of software and drivers
- iKey requirements
- Online help

# 3.1 Installation of Software and Drivers

This test is programmed to work with EMC32 version 9.20 and above. Follow the installation procedures below:

- 1. Install National Instruments GPIB driver with NI-VISA.
- 2. Install EMC32 version 9.20 or higher. It is important to check all options for EMI and EMS.
- 3. Install iKey application
- Install VISA and drivers for relevant R&S device (e.g. SMC100A, SMF100A, NRP-USB, and FSP)

The software can now be launched.

#### 3.1.1 EMC32 on the Web

Do check for the latest version of EMC32 via the help menu. In the main toolbar, select "?" and click on "EMC32 on the Web". Alternatively, you may also find the latest update info at www.emc32.rohde-schwarz.com.

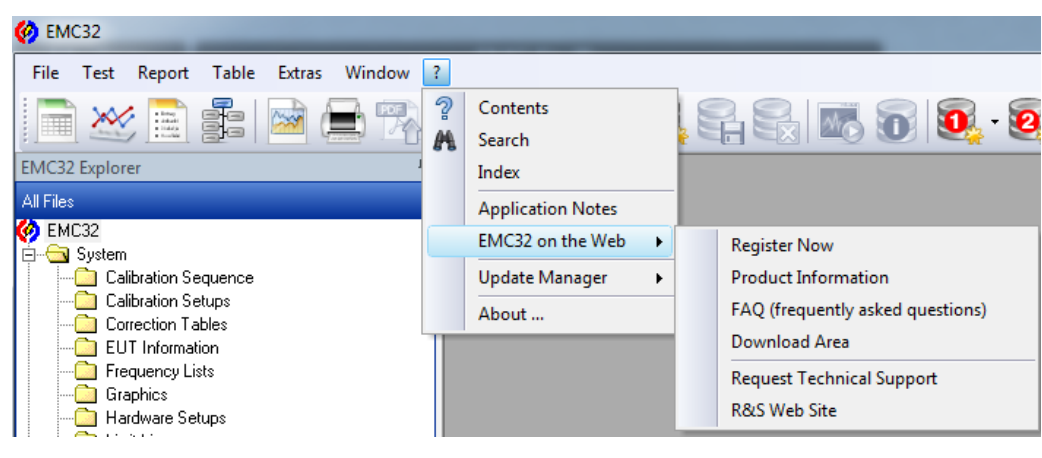

Fig. 3-1: EMC32 on the web

#### 3.1.2 Update Manager

The EMC32 integrated update manager will automatically prompt whenever there is a new service patch or version update. You can either enable or disable this update manager via the help menu by selecting "?" and clicking on "Update Manager" for its settings.

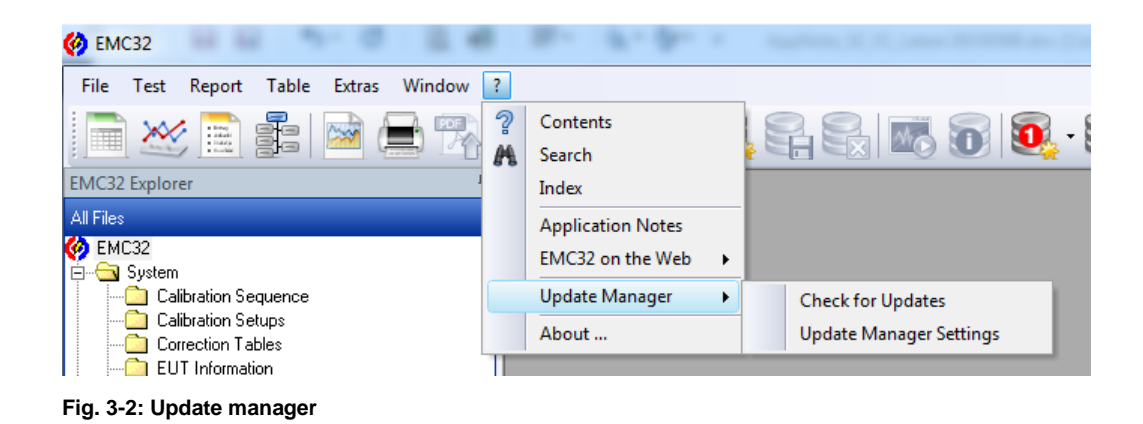

### 3.2 iKey Requirements

EMC32 uses a physical USB dongle referred to as iKey to run test simulations and control real equipment. Without the iKey, the EMC32 software can only run test simulations.

The required iKeys options for SE are EMC32-S (EMS Scan template), EMC32-K4 (EMS Auto-Test) and EMC32-K48 (Shielding Effectiveness Test). EMC32 allows merging of several options onto one iKey using EMC32 iKey Merge Tool from the EMC program group. You may refer to the EMC32 installation manual chapter 9 for more information on using the iKey Merge Tool.

### 3.3 Online Help

Online help is available on the CD and on the software after installation. Help can be accessed at any time via the main toolbar by selecting "?" or by pressing the **F1** key.

# 4 Test Configuration

Before performing SE measurements in EMC32, setup the test configuration as described in the following sections:

- Instrumentation
- Hardware Setup

# 4.1 Instrumentation

Refer to chapter 3.3 "Online Help" on page 6. In HTML Help, select the **Index** tab, search for "Device list" to show a detailed description on setting up the instruments.

| 가 HTML Help                                                                                                    |                                                                                                    |
|----------------------------------------------------------------------------------------------------|----------------------------------------------------------------------------------------------------|
| Hide Back Forward Print                                                                                                    |                                                                                                    |
| Contents Index Search Glossary                                                                                               | Device list                                                                                                    |
| Generic                                                                                                    | If some device is required for a measurement, it needs to be registered in EMC32. For this purpose<br>a file EMC32.DeviceList is created in the folder \Execute\Configuration. This file is written in a text<br>format and contains all information for the used devices. In each EMC32 installation this file exists<br>only once. It describes all components of the system hardware. |
| OSP<br>PSU<br>RSU<br>SCIU                                                                                                    | In order to facilitate the generation of this device list, EMC32 is delivered with a Configuration<br>Wizard assisting in the creation of a simple device list. As a second possibility, a device list editor is<br>incorporated in EMC32 which allows modification of the device list.                                                                                                  |
| TS-RSP<br>Device Class Transducers<br>Device Class Turntables                                                                | The device list editor is invoked through the main menu function Extras >> Device List                                                                                                    |
| Adding a new device<br>Defining the properties of a device                                                                   | [Picture]                                                                                                    |
| Find not referenced devices<br>Modifying the layout of the device list<br>Removing a device<br>Search references to a device | The main elements of the device list editor is the device overview on the left side, containing the devices sorted by device classes, and the list of configured devices on the right side, containing all registered devices.                                                                                                    |
| Special dependencies<br>Why does it take so long to cancel the d                                                             | See also:                                                                                                    |
| Device status<br>How to set a device status to physical                                                                      | Displaying devices in the device list                                                                                                    |
| May I start a measurement with virtual de<br>Why can I not set a device to physical?                                         | <ul> <li>Modifying the layout of the device list</li> </ul>                                                                                                    |
| Devices<br>Driver Installer Tool                                                                                             | <u>Registering a device</u>                                                                                                    |
| Existing device drivers                                                                                                    | <u>Removing registered devices</u>                                                                                                    |
| Properties and Settings                                                                                                    | <ul> <li>Defining the properties of a device</li> </ul>                                                                                                    |
| Mem-PIO                                                                                                    | <ul> <li>Find and remove not referenced devices</li> </ul>                                                                                                    |
| NI-DIO<br>NI-USB6009<br>USBDIO                                                                                               | Signal Path administration                                                                                                    |

Fig. 4-1: Online help for device list

The EMC32 software supports a wide range of spectrum analyzer models, antenna mast controller, amplifiers and their interlock, and OSP switch units.

| Device List       |   |                                    |             |               |           |         | ×                   |
|-------------------|---|------------------------------------|-------------|---------------|-----------|---------|---------------------|
| Devices:          |   | Configured Devices:                |             |               | <b>1</b>  | ×       | <u>■</u> <b>1</b> 8 |
|                   |   | Name                               | Device      | Туре          | Interface | Addr/SN | State               |
| 🗄 🐨 🔚 Antennas    |   | 📧 TR Loop Antenna 9k - 30MHz       | Antennas    | Antenna       | None      |         |                     |
| 🗄 🚻 AntennaTowers |   | 📧 TR Dipole Antenna 100M - 1GHz    | Antennas    | Antenna       | None      |         |                     |
| AwgGenerators     |   | 📧 TR Broadband Horn Antenna 1G - 4 | Antennas    | Antenna       | None      |         |                     |
| E FieldProbes     |   | 📧 TR Bicon Antenna 20M - 100MHz    | Antennas    | Antenna       | None      |         |                     |
|                   |   | 🔁 SMF100A                          | Generators  | SMF100A       | VISA      | TCPIP:: | Virtual             |
|                   |   | SMC100A                            | Generators  | SMC100A       | VISA      | TCPIP:: | Virtual             |
|                   |   | 📧 RCV Loop Antenna 9k - 30MHz      | Antennas    | Antenna       | None      |         |                     |
| H Multicideraboa  |   | 📧 RCV Dipole Antenna 100M - 1GHz   | Antennas    | Antenna       | None      |         |                     |
|                   |   | TRCV Broadband Horn Antenna 1G     | Antennas    | Antenna       | None      |         |                     |
| E Positioners     |   | TRCV Bicon Antenna 20M - 100MHz    | Antennas    | Antenna       | None      |         |                     |
|                   |   | C OSP                              | SwitchUnits | OSP           | VISA      | TCPIP:: | Virtual             |
|                   |   | 🔀 NRP-Z55 (USB) Reverse            | PowerMeters | NRP-Zxx (U    | USB       | ?       | Virtual             |
| +                 |   | RP-Z55 (USB) Forward               | PowerMeters | NRP-Zxx (U    | USB       | ?       | Virtual             |
|                   |   | 🙄 Interlock OSP(1)                 | Interlock   | Interlock OSP | VISA      | TCPIP:: | Virtual             |
|                   |   | FSV 40                             | Receivers   | FSV 40        | VISA      | TCPIP:: | Virtual             |
| 🗄 😥 Transducers   |   | FSP 40                             | Receivers   | FSP 40        | VISA      | TCPIP:: | Virtual             |
| 🗄 🧱 TripleLoops   |   | FSL 6                              | Receivers   | FSL 6         | VISA      | TCPIP:: | Virtual             |
| ±                 |   | 🕨 BSA 9k - 1GHz                    | Amplifiers  | Generic Am    | LAN       | 123.444 | Virtual             |
|                   |   | BLMA 1G - 40GHz                    | Amplifiers  | Generic Am    | LAN       | 123.44  | Virtual             |
|                   |   |                                    |             |               |           |         |                     |
|                   |   |                                    |             |               |           |         |                     |
| OK Cancel         |   |                                    |             |               |           |         |                     |
|                   | 1 |                                    |             |               |           |         |                     |

Fig. 4-2: Device list dialog box

# 4.2 Hardware Setup

Refer to chapter 3.3 "Online Help" on page 6. In HTML Help, select the **Index** tab, search for "Hardware Setup" to show a detailed description on setting up the hardware.

| PHTML Help                                                                                                    |                                                                                                    | x |
|----------------------------------------------------------------------------------------------------|----------------------------------------------------------------------------------------------------|---|
| Hide Back Forward Print                                                                                                    |                                                                                                    |   |
| Contents Index Search Glossary                                                                                                    | Hardware Setup                                                                                                    | Â |
| Hardware Setup                                                                                                    | Once an EMC32 installation contains a complete <u>device list</u> , and before building test templates, it<br>must be defined how the devices registered in the device list shall be combined to perform EMC<br>measurements.                                                                                                    |   |
| Hardware setup Hardware Setup Hardware setup etcor EMI hardware setup EMS hardware setup NSA                                                                                                    | For example, an EMS system designed to perform both radiated and conducted measurements may<br>typically contain one signal generator, but at least two RF amplifiers. It must be defined which<br>amplifier is to be used for which type of measurement. Moreover, if an RF switch unit is available<br>which will automatically switch the generator's output to one of the amplifiers' input, it must also be<br>defined which relays shall be set to which state for which type of measurement. |   |
| Reverberation Chamber<br>System Check<br>Harmonics Measurement<br>IF attenuation<br>IF bandwidth<br>Import                                                                                         | All these informations can not be supplied in the Device List, as there only single devices are<br>defined. In a Test Template such informations are also out of place, as this kind of file is meant to<br>contain information about how to use a subsystem during a test, but not which devices make up<br>this subsystem. As a general principle, there will be more than one Test Template referring to the<br>same hardware, but using it with different set s of parameters.                  |   |
| Import of Calibration Data<br>Field Probe<br>Monitoring Clamp<br>informati                                                                                                    | As a consequence, some intermediate setup information must exist between the pure listing of<br>devices in the Device List and a Test Template. This intermediate link is provided by the Hardware<br>Setup File.                                                                                                    |   |
| input protection<br>input selection<br>Interactive measurement<br>Interlock                                                                                                    | Hardware Setups are defined in a special purpose editor and are always associated to one of the<br>four main measurement categories (EMI radiated and conducted, EMS radiated and conducted). The<br>appearance of the editor will change depending on the selected measurement category.                                                                                                    | Ш |
| al devices<br>meM-PIO<br>OSP<br>SCIU<br>TS-RSP<br>IP address<br>ISO11451                                                                                                    | Note:<br>Please note that one hardware setup may be referenced by several test templates. That has the<br>consequence that modification in this hardware setup may influence other test templates and<br>tests and may finally make the invalid. To avoid those side effects it might be a good way to<br>duplicate a hardware setup, and give it a new name before doing modifications.                                                                                                    |   |
| ISO11452<br>LAN<br>Language                                                                                                    | see also:                                                                                                    |   |
| Line Impedance and Stabilization Network<br>live data reduction<br>LTE Carrier Aggregation OTA Tests<br>Macro Editor<br>Macro Main Settings<br>Public Variables<br>Working with the Macro Editor + | Hardware setup editor                                                                                                    |   |

Fig. 4-3: Online help for hardware setup

Hardware setup can be configured for splitting into different frequency subranges to suit different antennas, amplifiers and generator models. It is recommended to conduct splitting according to the antenna subranges.

A typical SE system setup consist of a generator, power amplifier, power sensors, transmit antenna, receive antenna, switching unit and receiver (see chapter 2. "Introductions" on page 4). This is the same setup used in EMC32-S (Susceptibility) hardware setup for SE test.

# **5** Test Template Configurations

Before performing SE measurements in EMC32, setup the test template configuration as described in the following sections:

- Reference Level Test Template
- EUT Test Template
- EUT Monitoring Test Template
- EUT Auto Test Template

### 5.1 Reference Level Test Templates

Refer to chapter 3.3 "Online Help" on page 6. In HTML Help, select the **Index** tab, search for "EMS test new" to show a detailed description on setting up the reference level test template.

| 💦 HTML Help                                                                                                    |  |
|----------------------------------------------------------------------------------------------------|--|
| TI ← ← A<br>Hide Back Forward Print                                                                              |  |
| Contents Index Search Glossary Creating a new EMS Test                                                           |  |
| Type in the keyword to find:<br>There are several ways to create a new test:                                     |  |
| EMS test new                                                                                                    |  |
| Amplifier Test tab<br>Frequency Range tab<br>Report tab                                                          |  |
| Susceptibility tab<br>Test definition tab<br>Test level tab<br>Test level tab                                    |  |
| ENG test save<br>ENG1000-4-3<br>ENG1000-4-6<br>In both cases the definition dialog for a new test will be shown. |  |
| ENV 216<br>ENV 4200<br>ENV 432<br>ENV 41                                                                         |  |
| Error handling<br>ESAI<br>ESBI<br>ESCI                                                                           |  |

Fig. 5-1: Online help for Reference level test template

Reference level test template, known as reference calibration test template in EMC32, is required to calibrate a known level at the output of the transmit cable, and to save the result to a reference calibration table.

The purpose of reference level test for SE is to set a reference for generator level to achieve SE maximum RF level which is known as reference calibration in EMC32.

This template is used for the first calibration without EUT. The test template is configured with several sub-ranges according to the different antennas and also the antenna sub-ranges.

In EMC32, reference level test is created in EMS scan test template in order to select the correct hardware setup and run as reference calibration test method to perform reference level testing.

#### 5.1.1 Reference Level Test Template for SE

This chapter includes some of the parameters that is needed for the reference level test templates (known as reference calibration in EMC32) to perform the SE test.

For SE reference level measurement, SE test standard will be created in the EMC Test Standard dropdown box. EMC32-K48 option will be needed to activate the SE test standard

In Fig. 5-2, select **General Settings** tab. Under **EMC Test Standard**, select "SE REF CAL" from the dropdown list.

| ΕN | IS Scan Template -                                                           | SE - Reference Test | ] [EMS Radiated] (* | )               |            |             | ×                 |
|----|------------------------------------------------------------------------------|---------------------|---------------------|-----------------|------------|-------------|-------------------|
| ſ  | General Settings                                                             | Leveling Mode       | WTD81 System        | Options         |            |             |                   |
|    | EMC Test Standar<br>SE REF CAL<br>Commercial<br>Automotive/MIL<br>SE DEC CAL | J<br>               | Immunity Level Uni  | Hardware        | e Setup    |             |                   |
|    | NO SE TEST                                                                   |                     | Level               | Modulation      | Dwell Time | Level Sweep |                   |
|    | 1 100kHz - 30M                                                               | Hz 1%LOG            | -20dBm              | Modulation Off  | Os         | OFF: 0 dB   |                   |
|    | 2 30MHz - 100M                                                               | Hz 1% LOG           | -20dBm              | Modulation Off  | Os         | OFF: 0 dB   |                   |
|    | 3 100MHz - 1GH                                                               | Hz 1%LOG            | -20dBm              | Modulation Off  | Os         | OFF: 0 dB   |                   |
| ſ  | Frequency                                                                    | Lev                 | rel                 | Device Setups   | Acti       | ons         | Delete Subrange   |
|    | Start Frequency 1                                                            | 00 kHz              | St                  | ep Mode 🛛       | LOG 🔻      |             | Add Subrange      |
|    | Stop Frequency 3                                                             | 0 MHz               | St                  | ep Size         | 1.000 %    |             |                   |
|    |                                                                              |                     | Di                  | vell Time       | 0.000 s    |             | System Monitoring |
|    | Exclude Freque                                                               | ncy Bands           | M                   | eas. Points 🛛 🗍 | 573        |             |                   |
|    | 🔲 Use Frequency 1                                                            | able                | Frequency Table     |                 |            |             | ОК                |
|    | 🔲 Use Frequency 1                                                            | able only           | <none></none>       |                 |            |             | Cancel            |

Fig. 5-2: Test standard selection for SE

In Fig. 5-3, select **Frequency** tab. In the area **Start Frequency** and **Stop Frequency**, enter the appropriate antenna frequency subranges.

| Frequency                                | Level      | Device Setu                          | aps 👔                  | Actions      | Delete Subrange                   |
|------------------------------------------|------------|--------------------------------------|------------------------|--------------|-----------------------------------|
| Start Frequency 100<br>Stop Frequency 30 | kHz<br>MHz | Step Mode<br>Step Size<br>Dwell Time | LOG<br>50.000<br>1.000 | *<br>%<br>\$ | Add Subrange<br>System Monitoring |
| Exclude Frequency Bands                  |            | Meas. Foints                         | 120                    |              |                                   |
| Use Frequency Table                      | Frequency  | Table                                |                        |              | ОК                                |
| Use Frequency Lable only                 | Tenones    |                                      |                        |              | Cancel                            |

Fig. 5-3: Antenna frequency subranges setting

In Fig. 5-4, select **Leveling Mode** Tab. Under the section **Common Ref. Cal. File Name**, enter desired filename in the field below.

| VIS Scan Template - [SE - Refer                                                                                        | rence Test1 (EM |                        |                |            |             |                                                            |
|----------------------------------------------------------------------------------------------------|-----------------|------------------------|----------------|------------|-------------|------------------------------------------------------------|
|                                                                                                    | ence readjient  | S Radiated] (*)        | )              |            |             | :                                                          |
| General Settings Levelir                                                                                               | ng Mode         | wTD81 System           | Options        |            |             |                                                            |
| Level On                                                                                                    | Common Ref.     | Cal. File Name         |                |            | Power Meas  | surement                                                   |
| Sensor                                                                                                    | SE_RefCal       | $\overline{}$          |                |            | Generator I | evel                                                       |
|                                                                                                    |                 |                        |                |            |             | _                                                          |
| No Subrange                                                                                                    | Step            | Level                  | Modulation     | Dwell Time | Level Sweep |                                                            |
| 1 100kHz - 30MHz                                                                                                    | 1%LOG           | -20dBm                 | Modulation Off | Os         | OFF: 0 dB   |                                                            |
| 2 30MHz - 100MHz                                                                                                    | 1% LOG          | -20dBm                 | Modulation Off | Os         | OFF: 0 dB   |                                                            |
| 3 100MHz - 1GHz                                                                                                    | 1%LOG           | -20dBm                 | Modulation Uff | Us         | OFF: 0 dB   |                                                            |
|                                                                                                    |                 |                        |                |            |             |                                                            |
| Frequency                                                                                                    | Level           |                        | Device Setups  | Act        | ions        | Delete Subrance                                            |
| Frequency                                                                                                    | Level           |                        | Device Setups  | Act        | ions        | Delete Subrange<br>Add Subrange                            |
| Frequency<br>C Immunity Shape Table<br>C Constant Immunity Level                                                       | Level           | re><br>dBm             | Device Setups  | Act        | ions        | Delete Subrange<br>Add Subrange<br>System Monitoring       |
| Frequency C Immunity Shape Table C Constant Immunity Level Upper Leveling Tolerance                                    | Level           | e><br>dBm              | Device Setups  | Act        | ions        | Delete Subrange<br>Add Subrange<br>System Monitoring       |
| Frequency<br>C Immunity Shape Table<br>Constant Immunity Level<br>Upper Leveling Tolerance<br>Lower Leveling Tolerance | Level           | le><br>dBm<br>dB<br>dB | Device Setups  | Act        | ions        | Delete Subrange<br>Add Subrange<br>System Monitoring<br>OK |

Fig. 5-4: Filename entry

From Fig. 5-5, select **Device Setups** tab. Click "Span" to bring up the dialog box as shown in Fig. 4-4. Set **Device Mode** to "Receiver" to activate zero span measurement and **Detector** to "Average".

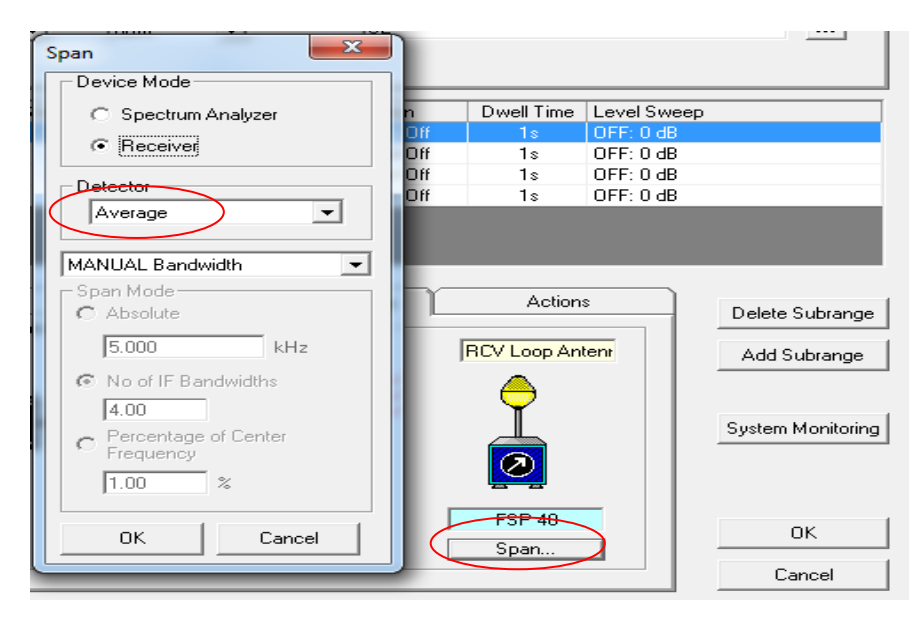

Fig. 5-5: Span dialog box

### 5.2 EUT Test Template

Refer to chapter 3.3 "Online Help" on page 6. In HTML Help, select the **Index** tab, search for "EMS test new" to show a detailed description on setting up the EUT test template.

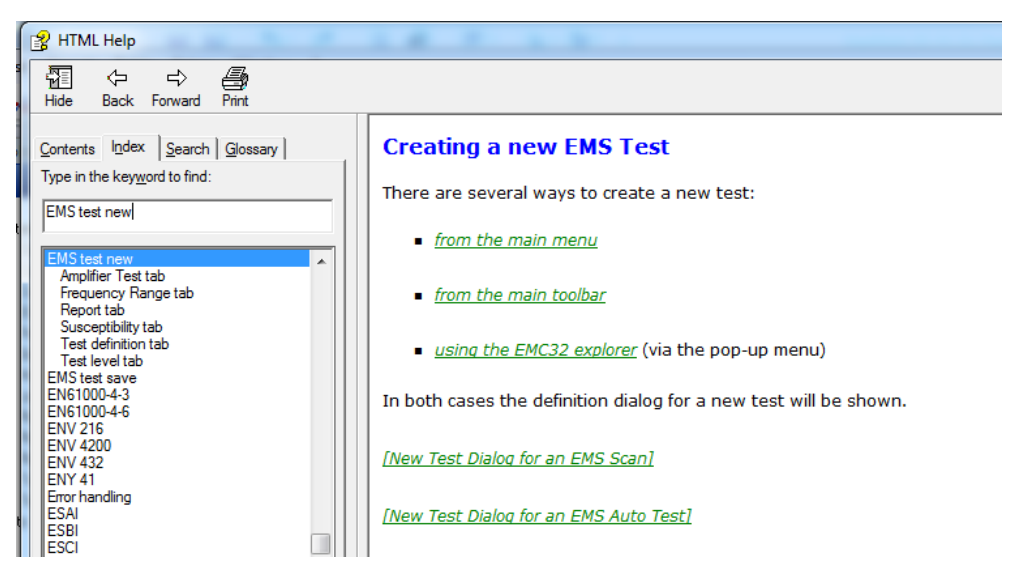

Fig. 5-6: Online help for creating a new EMS test

This template is used for measurement on the actual EUT. It sets the output transmit level according to previous reference level results and measure the difference in the output level from within the EUT. This difference is the shielding effectiveness.

The hardware setup should be preset accordingly (see chapter 4.2 "Hardware Setup on page 9) before the EUT test sequence can be created in the EMS scan test template. The EUT test carries out the antenna coupling test using the substitution method, based on the saved reference calibration table.

#### 5.2.1 EUT Test Template for SE

For SE test configuration, SE test standard will be created in the EMC Test Standard dropdown box. EMC32-K48 option will be needed to activate the SE test standard

In Fig. 5-7, select **General Settings** tab. Under **EMC Test Standard**, select "SE TEST" from the dropdown list.

| General Settings                                                                                                    | Leveling Mode                          | WTD81 System                     | Options                                                                  |                                 |             |                                                            |
|----------------------------------------------------------------------------------------------------|----------------------------------------|----------------------------------|--------------------------------------------------------------------------|---------------------------------|-------------|------------------------------------------------------------|
| EMC Test Standard                                                                                                    |                                        | Immunity Level Unit              | Hardware S                                                               | etup                            |             |                                                            |
| SE TEST                                                                                                    | -                                      | dBm 💌                            | SE                                                                       |                                 |             |                                                            |
| Commercial<br>Automotive/MIL<br>SE REF CAL                                                                                                    |                                        |                                  |                                                                          |                                 |             |                                                            |
| No SE TEST                                                                                                    | D ONOP                                 | Level                            | Modulation                                                               | Dwell Time                      | Level Sweep |                                                            |
| 1 100kHz - 30MH                                                                                                    | iz 1% LOG                              | by RefCal                        | Modulation Off                                                           | Os                              | OFF: 0 dB   |                                                            |
| 2 30MHz - 100MH                                                                                                    | Hz 1%LOG                               | by RefCal                        | Modulation Off                                                           | Os                              | OFF: 0 dB   |                                                            |
| 3 100MHz - 1GH                                                                                                    | z 1%LOG                                | by RefCal                        | Modulation Off                                                           | Os                              | OFF: 0 dB   |                                                            |
|                                                                                                    |                                        |                                  |                                                                          |                                 |             |                                                            |
| Frequency                                                                                                    | Device S                               | Setups                           | Actions                                                                  |                                 |             | Delete Subrange                                            |
| Frequency<br>Start Frequency 10                                                                                                    | Device S                               | Setups Ste                       | Actions                                                                  | IG 💌                            |             | Delete Subrange<br>Add Subrange                            |
| Frequency<br>Start Frequency 10<br>Stop Frequency 1                                                                                                  | Device S<br>00 MHz<br>GHz              | Setups<br>Ste<br>Ste             | Actions                                                                  | IG 🔻                            |             | Delete Subrange<br>Add Subrange                            |
| Frequency       Start Frequency     10       Stop Frequency     1                                                                                    | Device S<br>00 MHz<br>GHz              | Setups Ste<br>Ste<br>Dw          | Actions<br>pp Mode [L0<br>pp Size [1.]<br>vell Time [0.]                 | IG <b>-</b><br>1000 %           |             | Delete Subrange<br>Add Subrange<br>System Monitoring       |
| Frequency 10<br>Start Frequency 10<br>Stop Frequency 1<br>Exclude Frequen                                                                            | Device S<br>0 MHz<br>GHz<br>1cy Bands  | Setups<br>Ste<br>Ste<br>Dw<br>Me | Actions<br>p Mode [L(<br>p Size ]1.<br>vell Time [0.1<br>pas. Points ]23 | IG<br>100 %<br>100 s<br>1       |             | Delete Subrange<br>Add Subrange<br>System Monitoring       |
| Frequency       10         Start Frequency       10         Stop Frequency       1         Exclude Frequency       1         Use Frequency T       1 | Device S<br>)0 MHz<br>GHz<br>1cy Bands | Setups<br>Ste<br>Ste<br>Dw<br>Me | Actions LC<br>ep Mode LC<br>ep Size 1.<br>vell Time 0.<br>eas. Points 23 | IG <b>•</b><br>1000 %<br>1000 s |             | Delete Subrange<br>Add Subrange<br>System Monitoring<br>OK |

Fig. 5-7: SE test standard selection

For SE requirement, (nominal) immunity level in test measurement should follow its reference level table to maintain a nearly fixed generator level output for both horizontal and vertical polarization.

In Fig. 5-8, select **Leveling Mode** tab, input any reference calibration table created in SE REF CAL test template. Target level generator output will follow its reference calibration generator output hence the Power Control dropdown box will be greyed out.

Take note that SE tests are not run via a normal EMS Scan Test but in EMS Auto Test.

| //S Scan Template - [SE - EUT Test] [EMS Radiated] (*) |                                                                                   |                                 |                            |                                                                          |                                 |             |                                                           |
|--------------------------------------------------------|-----------------------------------------------------------------------------------|---------------------------------|----------------------------|--------------------------------------------------------------------------|---------------------------------|-------------|-----------------------------------------------------------|
| Ge                                                     | neral Settings                                                                    | eling Mode                      | WTD81 System               | Options                                                                  |                                 |             |                                                           |
| L                                                      | evel On                                                                           | Reference                       | Calibration Table          |                                                                          | -                               | Power Contr | ol                                                        |
| 5                                                      | Substitution Method                                                               | SE_RefCa                        | LSR01_POS01                | >                                                                        |                                 | Generator L | .evel                                                     |
| No                                                     | Subrange                                                                          | Step                            | Level                      | Modulation                                                               | Dwell Time                      | Level Sweep |                                                           |
| 1                                                      | 100kHz - 30MHz                                                                    | 50% LOG                         | by RefCal                  | Modulation Off                                                           | Os                              | OFF: 0 dB   |                                                           |
| 2                                                      | 30MHz - 100MHz                                                                    | 50% LOG                         | by RefCal                  | Modulation Off                                                           | Os                              | OFF: 0 dB   |                                                           |
|                                                        |                                                                                   |                                 |                            |                                                                          |                                 |             |                                                           |
|                                                        | Frequency                                                                         | Device Set                      | ups                        | Actions                                                                  |                                 |             | Delete Subrange                                           |
| Sta                                                    | Frequency                                                                         | Device Set                      | ups )<br>Sti               | Actions                                                                  | 0G 💌                            |             | Delete Subrange<br>Add Subrange                           |
| Sta                                                    | Frequency 100<br>pp Frequency 30                                                  | Device Set                      | ups Str<br>Str             | Actions<br>ep Mode Li<br>ep Size 50                                      | 0G 🔹                            |             | Delete Subrange<br>Add Subrange                           |
| Sta                                                    | Frequency 100                                                                     | Device Set                      | ups<br>St<br>St            | Actions<br>ep Mode Lu<br>ep Size 55<br>vell Time 0.                      | 0G 🔹                            |             | Delete Subrange<br>Add Subrange<br>System Monitoring      |
| Sta<br>Sto                                             | Frequency 100<br>Int Frequency 30<br>PFrequency 30<br>Exclude Frequency Bar       | Device Set<br>kHz<br>MHz<br>nds | ups<br>Sti<br>Dv<br>Mi     | Actions<br>ep Mode Lu<br>ep Size 50<br>vell Time 0.<br>eas. Points 12    | DG ▼<br>0.000 %<br>000 s        |             | Delete Subrange<br>Add Subrange<br>System Monitoring      |
| Sta<br>Sto                                             | Frequency 100<br>art Frequency 30<br>Exclude Frequency Bar<br>Use Frequency Table | Device Set<br>kHz<br>MHz<br>nds | ups St.<br>St.<br>Dv<br>Mo | Actions Lt<br>ep Mode Lt<br>ep Size 56<br>vell Time 0.<br>eas. Points 12 | 06 <b>-</b><br>0000 %<br>0000 s |             | Delete Subrange<br>Add Subrange<br>System Monitorin<br>OK |

Fig. 5-8: Reference calibration table selection

## 5.3 EUT Monitoring Template

Refer to chapter 3.3 "Online Help" on page 6. In HTML Help, select the **Index** tab, search for "EUT Monitoring" to show a detailed description on setting up the EUT Monitoring template.

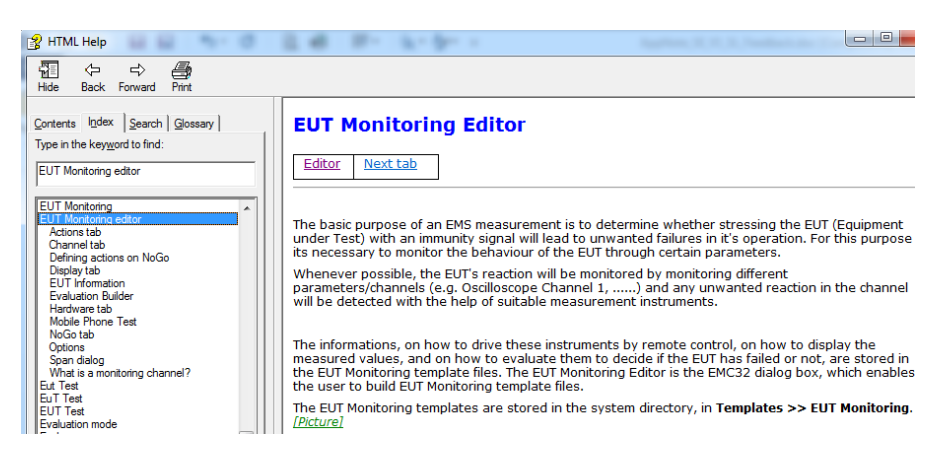

Fig. 5-9: Online help for EUT monitoring

The main purpose of a EUT measurement is to arrest unwanted failures during operation by stressing the EUT with a signal. For this purpose, the EUT monitoring template is necessary to ensure that certain parameters of the EUT are under stress still behaving as usual. It can also provide the EUT's worst-case results.

#### 5.3.1 EUT Monitoring Template for SE

The settings of each EUT monitoring channel that use the spectrum analyzer are configured as follow:

In Fig. 5-10, select **Display** tab and set the **Units to be displayed** as "dB". Under the section **Value Conversion**, enter the evaluation formula as:

#### IMMLVL{Imm LvI dB}-107-MEASVAL{Meas Value}

This is to convert the measured value in dBm and tabulate the effective results in dB.

| Channel                                                     | Hardware                                             | Display        | NoGo Y         | Actions       | Options |
|-------------------------------------------------------------|------------------------------------------------------|----------------|----------------|---------------|---------|
| - Graphical Disp                                            | lay                                                  |                | Y Avis Mavimum | 120,000000    | -n-     |
| Unit to be disp                                             | layed dB                                             |                |                | 120.00000     | 06      |
| 🔽 Displau Gr                                                | aphies Diagram bu D                                  | efault         | t axis minimum | -5.000000     | dB      |
| 🔲 Graphics N                                                | lame (optional)                                      |                |                |               |         |
| ☐ Graphics N<br>Value Convers<br>Evaluation For             | lame (optional)<br>ion                               |                |                |               |         |
| Graphics N<br>Value Convers<br>Evaluation For<br>IMMLVL{Imm | lame (optional)<br>ion<br>mula<br>LvI dB}-107-MEASV. | AL{Meas Value) |                | E valuation B | uilder  |

Fig. 5-10: Evaluation formula for value conversion

In Fig. 5-11, select **Options** tab. Under **EMS Auto Test Evaluation**, select checkbox option "Worst Case Analysis. Under **Evaluation Mode**, select "Max. Peak".

| Channel             | Hardware                                    | Display | NoGo | Actions | Options |
|---------------------|---------------------------------------------|---------|------|---------|---------|
| EMS Auto Tes        | st Evaluation<br>Case' Analysis<br>ion Mode | Max Pea | k    |         |         |
| <u>A</u> dd Channel | Delete Cha                                  | annel   |      | Cancel  | ОК      |

Fig. 5-11: EMS auto test evaluation options

#### 5.3.2 Average Detector for EUT Monitoring

For SE testing, select "Average Detector" as shown in Fig. 5-12, instead of "Max Peak Detection". This option should be selected regardless of whether spectrum analyzer, or test receiver is used. This option is only available with EMC32-K48.

In Fig. 5-12, select **Hardware** tab. Under **Detector**, select from dropdown list "**Average**".

| F Mo<br>Opti<br>EL                                                            | nitoring<br>ions<br>JT Inform | g - [SE]         |                                                                                                    |                                       |                                                                                |                          |
|-------------------------------------------------------------------------------|-------------------------------|------------------|----------------------------------------------------------------------------------------------------|---------------------------------------|--------------------------------------------------------------------------------|--------------------------|
| <r< th=""><th>none&gt;</th><th></th><th></th><th></th><th></th><th></th></r<> | none>                         |                  |                                                                                                    |                                       |                                                                                |                          |
| No<br>1                                                                       | Active<br>V                   | Name<br>SE Graph | Meas. Device<br>FSP 40                                                                                     | Conversion<br>MEAS -                  | NoGo<br>< 0.5 dB                                                               | Actions<br>No Action     |
|                                                                               | Channel                       | Hardw            | are Display                                                                                                | NoGo                                  | Actions                                                                        | Options                  |
|                                                                               |                               |                  |                                                                                                    |                                       | Sweep Parame                                                                   | eters                    |
| г                                                                             | d                             | B molifier path  | ESP 40                                                                                                    |                                       | Center Freque                                                                  | m. Signal<br>ency<br>MHz |
| Г                                                                             | d<br>Pre-ar                   | B mplifier path  | FSP 40<br>"No. of Repetitions"<br>"Measurement Mode<br>"IF Bandwidth" = 120 m<br>"Video Bandwidth" = 120 m | = 1<br>s" = Single<br>0 kHz<br>10 MHz | Center Frequ<br>100.000000<br>Detector<br>Average<br>MaxPeak<br>Average<br>RMS | n. Signal<br>ency<br>MHz |

Fig. 5-12: Hardware tab in EUT monitoring window

### 5.3.3 Limit Line Input for EUT Monitoring

In EMC32, the NoGo in EUT monitoring defines the limit line for SE. The value of the limit line must be input in the NoGo tab as shown in Fig. 5-13. The value can either be a constant value (e.g. 120 dB), or a shape table which consists of different values at different frequencies.

| Dpti<br>EU<br><r< th=""><th>ons<br/>IT Inform<br/>none&gt;</th><th>nation</th><th></th><th></th><th></th><th></th><th></th></r<> | ons<br>IT Inform<br>none>          | nation                                                        |              |       |                                                                    |                   |                   |
|----------------------------------------------------------------------------------------------------|------------------------------------|---------------------------------------------------------------|--------------|-------|--------------------------------------------------------------------|-------------------|-------------------|
| ۷o<br>1                                                                                                    | Active                             | Name<br>Shielding                                             | Meas. Device | )     | Conversion                                                         | NoGo              | Actions           |
|                                                                                                    |                                    |                                                               |              |       |                                                                    |                   |                   |
|                                                                                                    |                                    |                                                               |              |       |                                                                    |                   |                   |
|                                                                                                    | Channel                            | Hardw                                                         | are Dis      | play  | NoGo                                                               | Actions           | Options           |
|                                                                                                    | Channel<br>- NoGo 1<br>& At        | Hardw<br>Type<br>Dove Limit                                   | are Dis      | splay | NoGo<br>nit Value<br>Constar(                                      | Actions           | Options           |
|                                                                                                    | Channel<br>-NoGo 1<br>/ At<br>C Be | Hardw<br>Type<br>Dove Limit<br>elow Limit                     | are Dis      | splay | NoGo<br>nit Value<br>C Constar(<br>C Shape                         | Actions<br>(none) | Options<br>dB<br> |
|                                                                                                    | Channel<br>NoGo 1<br>At<br>C Be    | Hardw<br>Type<br>Dove Limit<br>elow Limit<br>utside Value Ran | are Dis      | play  | NoGo<br>nit Value<br>C Constant<br>C Shape<br>lue Range<br>Upper I | Actions           | Options<br>dB<br> |

Fig. 5-13: NoGo tab in EUT Monitoring window

In the NoGo tab, the criteria for pass or fail are defined, with four NoGo types to choose from:

- Above Limit: The EUT has failed if the measured (and converted) value is bigger than a limit value or the value from a limit shape to be defined by the user. This type will be the preferred setting for SE measurement
- Below Limit: The EUT has failed if the measured (and converted) value is smaller than a limit value or the value from a limit shape to be defined by the user.
- **Outside Value Range**: The EUT has failed if the measured (and converted) value is outside of a window of values to be defined by the user.

**None:** The EUT will never be considered to have failed, the channel is only used for recording the EUT's parameter.

The limits defined here will be displayed in the graphics window associated to the channel.

# 5.4 EUT Auto Test Template

Refer to chapter 3.3 "Online Help" on page 6. In HTML Help, select the **Index** tab, search for "EMS Auto Test Template Editor" section to show a detailed description on setting up the EUT Auto Test template.

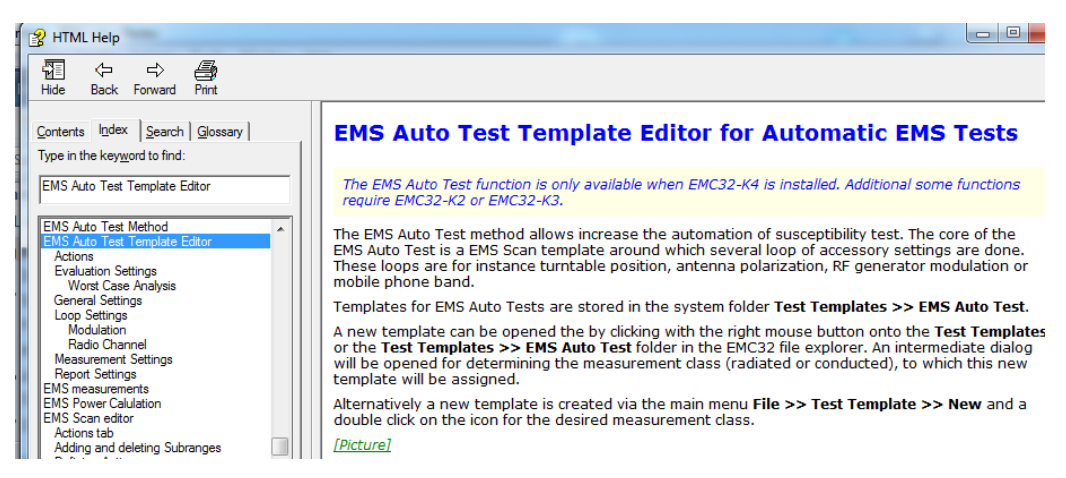

Fig. 5-14: Online help for EMS auto test template editor

EUT auto test (known as EMS auto test in EMC32), further enhances the automation capability of SE test. It allow users to repeat frequency sweeping of EUT measurement for multiple location, multiple subranges and different polarization when EMC32-K48 option is used. In addition, EUT monitoring template can be used together with EUT auto test to calculate SE for each location. Worst case analysis feature is also available to obtain the worst case result over all locations for every frequency point.

### 5.4.1 EUT Auto Test for SE

This section shows the configuration for EUT Auto Test for SE Test.

From Fig. 5-15, left-click on **Measurement Settings**. Enter the same setup as the EMS Scan template for EUT test.

|                         | Heasurement Settings                                                           |                                               |                                                  | x       |
|-------------------------|--------------------------------------------------------------------------------|-----------------------------------------------|--------------------------------------------------|---------|
| EMS Auto Test Template  | Test Loop Method                                                               |                                               |                                                  |         |
| EMS Auto Test Method    | Test Method                                                                    | EuT Qualification                             | <b>_</b>                                         |         |
| EUT Test                | No Subrange                                                                    | EMS Scan Template                             | Actions                                          | _       |
|                         | 1 20MHz - 300MHz                                                               | SE - EUT test\SE - EUT test                   | Subrange 1                                       |         |
|                         | 2 300MHz - 500MHz                                                              | SE - EUT test\SE - EUT test                   | Subrange 2                                       |         |
|                         | 3 500MHz - 1GHz                                                                | SE - EUT test\SE - EUT test                   | Subrange 3                                       |         |
| Measurement<br>Settings | EMS Scan Template     EMS Scan Template     Start Frequency     Stop Frequency | Actions<br>SE - EUT test<br>20 MHz<br>300 MHz | Sort Subrang Delete Subran Add Subrang OK Cancel | e<br>ge |

Fig. 5-15: Measurement settings for EUT auto test

From Fig. 5-16 left-click on Loop Settings, add polarization and auto test subranges.

Under **User Definition Loop Settings**, enter the number of antenna positions. The step number corresponds to the antenna position number. For example, step 1 refers to antenna position 1.

Select checkbox **Visible Column in the Report** to display each loop column in the test report. Select checkbox **Show Trace for each Loop Result** to show loop result graphics in the test report.

| EMS Auto Test Tem       | 훯 Loop Set                                                                      | tings                      |                                                                                                    | X                                                                                         |
|-------------------------|---------------------------------------------------------------------------------|----------------------------|----------------------------------------------------------------------------------------------------|-------------------------------------------------------------------------------------------|
| EMS Auto Test Met       | Priority                                                                        | Loop Parameter             | Range                                                                                                    | Steps                                                                                     |
| FUT Test                | 1                                                                               | Test Frequency<br>Relation | ·                                                                                                    |                                                                                           |
| EOTTES                  | 3                                                                               | User Definition            | Π,Υ                                                                                                    | 2                                                                                         |
|                         | 4                                                                               | Auto Test Subrange         |                                                                                                    |                                                                                           |
| Measurement<br>Settings | User Defin<br>Number of<br>Progra<br>Remol<br>Wait<br>Notify<br>Run M<br>Switch | Increase Priority          | Decrease Priority Visible Co<br>Show Tra<br>Show Tra<br>Notify: change to position 1<br>2<br>Notify: change to position 2 | Iumn in the Report<br>ice for each Loop Result<br>Delete Loop<br>Add Loop<br>OK<br>Cancel |

Fig. 5-16: Loop settings for EUT auto test

From Fig. 5-17, left-click on **Evaluation Settings** to show its dialog box. Under **EUT Worst Case Analysis**, select checkbox for "Do Worst Case Analysis for EUT Monitoring Channels".

| Evaluation Settings                                        | Fa 185 184 323 1       | ×        |                       |                 |
|------------------------------------------------------------|------------------------|----------|-----------------------|-----------------|
| EUT Failure Mode Evaluation                                |                        |          |                       |                 |
| Create EUT Failure Mode Eva                                | luation Graphic        | <b>-</b> |                       |                 |
| Result Graphic Name                                        | My EUT Failures        |          |                       |                 |
| Limit Line #1                                              | <none></none>          |          |                       |                 |
| Limit Line #2                                              | <none></none>          |          | eneral Settings       | Actions         |
| Limit Line #3                                              | <none></none>          |          | *                     |                 |
| - EUT Worst Case Analysis<br>Do Worst Case Analysis for EL | JT Monitoring Channels | <b>4</b> | valuation<br>Settings | Report Settings |
|                                                            | OK Cancel              |          |                       | ок              |
|                                                            |                        |          |                       | Lancel          |

Fig. 5-17: Evaluation settings for EUT auto test

From Fig. 5-18, left-click on **General Settings** to open its dialog box. Set the "EUT Monitoring" file to be used.

|         | 3 | Ceneral Settings                    | 1450         | x |                  |                 |   |
|---------|---|-------------------------------------|--------------|---|------------------|-----------------|---|
|         |   | EMC Standard                        |              |   |                  |                 |   |
|         |   | General                             |              | • |                  |                 |   |
| _       | _ | EuT Monitoring                      |              |   | General Settings | Actions         |   |
| $\zeta$ | 4 | EuT Monitoring                      |              |   |                  |                 |   |
|         | * | Additional Options for the EUT Test |              |   |                  | NOW             |   |
|         |   |                                     |              |   |                  |                 |   |
|         |   |                                     |              |   | Evaluation       | Report Settings |   |
|         |   |                                     |              |   |                  |                 |   |
|         |   |                                     |              |   |                  |                 |   |
|         |   |                                     |              |   |                  |                 |   |
|         |   | f                                   | <b>a</b> 1   |   |                  |                 |   |
|         | l | UK                                  | Cancel       |   |                  |                 | 1 |
|         |   | Loop Settings                       | Measurement  |   | 4                | OK              |   |
|         |   |                                     | Loop results |   |                  | Cancel          | ] |

Fig. 5-18: General settings for EUT auto test

# 6 Running of Test

# 6.1 Reference Level Test for SE

The objective of a reference calibration is to set a **known calibrated level** at the **connection point** to the **transmitting antenna**. This calibrated level will then be used again with the EUT to get the SE of the shielded enclosure.

As shown in Fig. 6-1 below, the output cable is directly connected to the transmitting antenna; and the receiving antenna output cable is directly connected to the spectrum analyzer. The minimum respective distances between the transmitting antenna and receiving antenna are 0.6 m at 9 kHz to 20 MHz, 2 m at 20 MHz to 1 GHz and 1 m above 1 GHz.

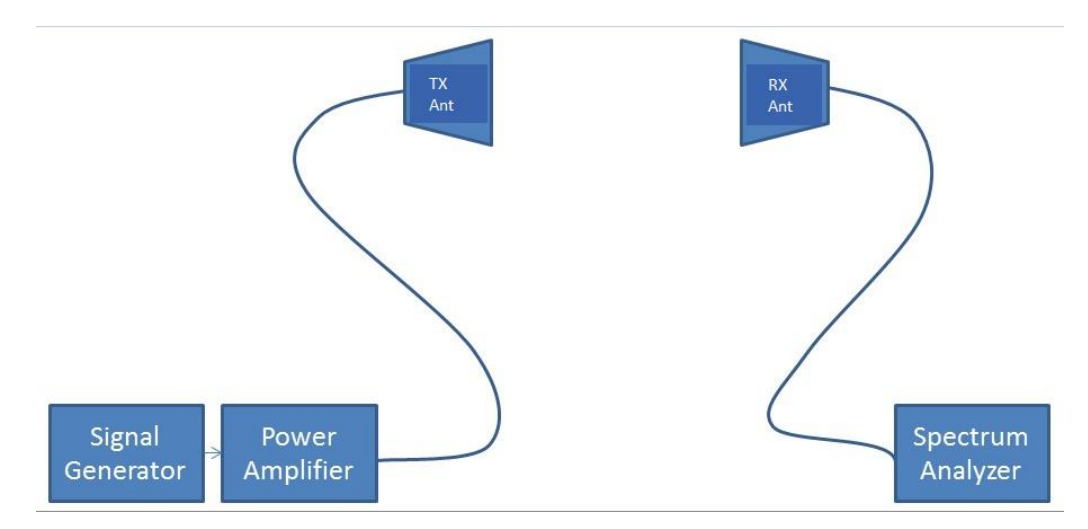

Fig. 6-1: Reference level test for SE

Under **Test Template > EMS Scan > SE - Reference calibration**, right-click on the appropriate reference calibration template and select "New Test".

| EMC32 Explorer                                                                                                    | <b>4</b>                                                                                                    |
|----------------------------------------------------------------------------------------------------|----------------------------------------------------------------------------------------------------|
| All Files                                                                                                    |                                                                                                    |
| All Files EMC32 System Calibration Sequence Calibration Sequence Calibration Setups Correction Tables Correction Tables Calibrations Calibration Calibration Calibration | New Test<br>New Test Direct<br>New File<br>File Info<br>Open<br>Print<br>Rename<br>Duplicate<br>Delete<br>Add to Favorites<br>Export |
| 02. SE - Reference calibration                                                                                                    | (20MH2-300)<br>(300MHz-500                                                                                                    |
| 04. SE - Reference calibration                                                                                                    | (500MHz-1G                                                                                                    |
|                                                                                                    |                                                                                                    |

Fig. 6-2: New test selection

In Fig. 6-3, select **Test Definition** tab. Under **Test method**, select "Reference Calibration" from the dropdown list and click OK.

| New Test - [EMS Radiated]                                                                                                    | × |
|----------------------------------------------------------------------------------------------------|---|
| Test Definition Test Level Report                                                                                                    |   |
| Test Control Parameter<br>Test Name Test<br>Test Method Reference Calibration                                                                                                    |   |
| Immunity Parameter<br>Template 02. SE - Reference calibrat                                                                                                    |   |
| Reference Calibration        Image: Context in the context in the context in the |   |
| EuT Monitoring Parameters                                                                                                    |   |
| <u>D</u> K Cancel                                                                                                    |   |

Fig. 6-3: Test method selection

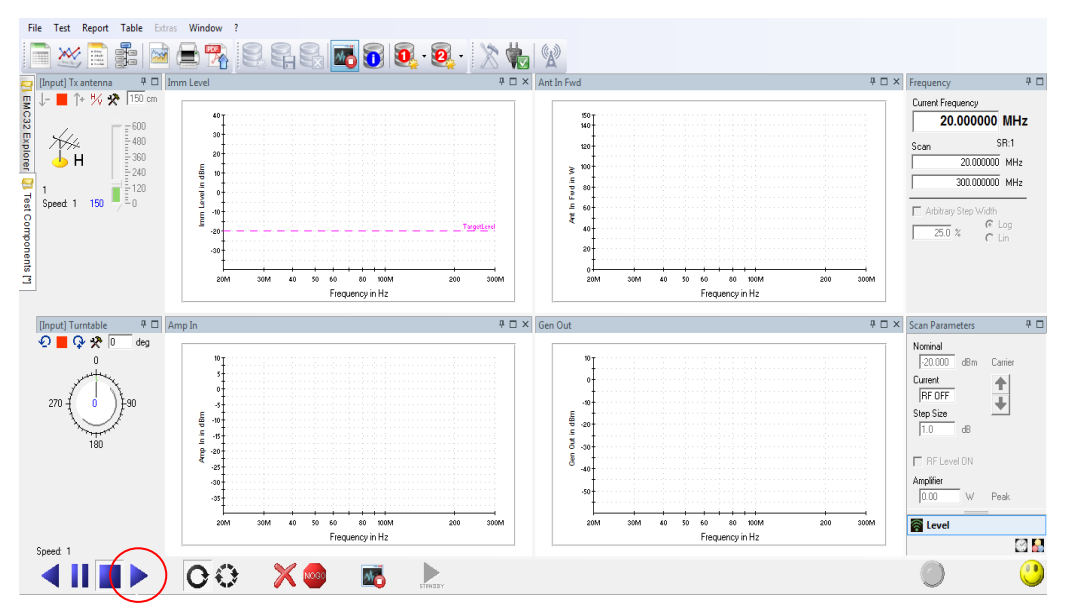

In Fig. 6-4, click play/start button to begin the reference calibration.

Fig. 6-4: Reference level test

A prompt window message will appear to announce completion of the reference calibration process. If multiple frequency subranges were inputted in the calibration, a prompt window as shown in Fig. 6-5 will appear. Choose the corresponding antenna position for the subrange that will be measured.

| Save Reference              | Calibration Data                                                                                                    |
|-----------------------------|----------------------------------------------------------------------------------------------------|
|                             | The measurement result will now be saved in a reference<br>calibration table. Optionally enter here a file information text and<br>specify the file name in the next dialog. |
| Description                 |                                                                                                    |
|                             |                                                                                                    |
|                             |                                                                                                    |
| L<br>⊢Store Data v          | with Antenna Polarization Information                                                                                                    |
| <ul> <li>Horizor</li> </ul> | ntal C Vertical C None                                                                                                    |
| - Shielding Eff             | fectiveness BC File Name Builder                                                                                                    |
| EMS Subra                   | ange No. 1 Antenna Position                                                                                                    |
| Proposed I                  | File Name: <se_refcal_sr01_pos01></se_refcal_sr01_pos01>                                                                                                    |
|                             |                                                                                                    |
| S                           | ave <u>C</u> ancel                                                                                                    |

Fig. 6-5: Reference calibration data

The naming convention for saving the reference calibration table will be SE\_RC\_Name\_SR0x\_POS0y; where SE\_RC\_Name is the reference calibration name, x is the subrange number and y is the antenna position.

| Save Reference Calibration Data                                                                                                    | 7                              |
|----------------------------------------------------------------------------------------------------|--------------------------------|
| Save as                                                                                                    | ×                              |
| Path: C:\Users\goh_i\Desktop\SE1\System\Reference Calibrations            Path: C:\Users\goh_i\Desktop\SE1\System\Reference Calibrations             SE_RefCal_SR01_POS01             SE_RefCal_SR01_POS02             SE_RefCal_SR01_POS02             SE_RefCal_SR01_POS03             SE_RefCal_SR01_POS03             SE_RefCal_SR02_POS01             SE_RefCal_SR02_POS02             SES_RefCal_SR01_POS02             SES_RefCal_SR01_POS02             SES_RefCal_SR01_POS02             SEST_RefCal_SR01_POS02             SEST_RefCal_SR01_POS02             SEST_RefCal_SR01_POS02             SEST_RefCal_SR01_POS02             SEST_RefCal_SR02_POS02             SEST_RefCal_SR02_POS02             SEST_RefCal_SR02_POS02             SEST_RefCal_SR02_POS02 | Save<br>Cancel<br><u>H</u> elp |
| File Name SE_RefCal_SR01_POS01                                                                                                    |                                |
|                                                                                                    | J                              |

Fig. 6-6: Reference calibration filename convention

Save desired reference calibration for all subranges and antenna positions that are to be tested. Commence with the EUT testing. With the calibration results, the EUT test can now begin.

| EMC32 Explorer 7                        | SE_RefCi | al1_SR01_POS01 |                                 |                     |                   |                    |                    | X                   |
|-----------------------------------------|----------|----------------|---------------------------------|---------------------|-------------------|--------------------|--------------------|---------------------|
| All Files                               | B 🖶      | a 🗶 🖻          | ñ 👔 🔹 🔻                         | 3 (6) 1.000000      | - %               |                    |                    |                     |
| Ø EMC32                                 | AL ZI    | Frequency      | <ul> <li>Frequencies</li> </ul> | encu 🔻              | _ **              |                    |                    |                     |
| Erro System                             | ZV KV    |                |                                 |                     |                   |                    |                    |                     |
|                                         | Name     | Frequency      | Generator Level/H               | Transducer Level/H  | Immunity Level/H  | Generator Level/V  | Transducer Level/V | immunity Level/V    |
| Correction Tables                       | Unit     | MHz            | dBm                             | W                   | dBm               | dBm                | W                  | dBm                 |
| EUT Information                         | Detector |                | Carrier                         | Corrior             | Carrier           | Carrier            | Corrier            | Carrier             |
|                                         | Detector |                | Califer                         | Califer             | Calife            | Califer            | Califer            | Janici              |
|                                         | SE_RefCa | al1_SR02_POS01 |                                 |                     |                   |                    |                    | x                   |
|                                         | 1        | 🛢   🗶 🖻 (      | 🖻 👔 😫 📝                         | 6) 1.000000         | - %               |                    |                    |                     |
| Generations                             | AL ZL    | Frequency      | ▼ Frequ                         | ency 🔻              |                   |                    |                    |                     |
| E_BefCal1_SR01_POS01                    | ZV RV    |                |                                 |                     |                   |                    |                    |                     |
| - Marcal SE_RefCall_SR01_POS02          | Name     | Frequency      | Generator Level/H               | Transducer Level/H  | Immunity Level/H  | Generator Level/V  | Transducer Level/V | immunity Level/V    |
| SE_RefCal1_SR02_POS01                   | Unit     | MHz            | dBm                             | W                   | dBm               | dBm                | W                  | dBm                 |
| SE BefCall SB03 PDS01                   | Detector |                | Carrier                         | Carrier             | Carrier           | Carrier            | Carrier            | Carrier             |
| SE_RefCal1_SR03_POS02                   | Detector |                | Caller                          | Califer             | Califo            | Califei            | Califor            | Janici              |
| 🛄 Report Setups                         | SE_Ref0  | al1_SR01_POS0  | 2                               |                     |                   |                    |                    | ×                   |
| Carl Reports                            |          | 🔒 🔏 🖻          | 💼 📦 🚳 💈                         | 6) 1.00000          | ) 🔹 %             |                    |                    |                     |
| 🛄 Tables                                | AL ZI    | Frequency      | ▼ Fren                          | uencu 🔻             |                   |                    |                    |                     |
| I est l'emplates     DIC Auto Tout      |          |                |                                 |                     |                   |                    |                    |                     |
| EMS Adult Test                          | Name     | Frequency      | Generator Level/H               | Transducer Level/H  | Immunity Level/H  | Generator Level/V  | Transducer Level/V | Immunity Level/V    |
| Amplifier test                          | Unit     | MHz            | dBm                             | W                   | dBm               | dBm                | W                  | dBm                 |
| 🗀 SE - EUT test                         | Detecto  | r              | Carrier                         | Carrier             | Carrier           | Carrier            | Carrier            | Carrier             |
| ⊡ · · · · · · · · · · · · · · · · · · · |          | ·              | Cantor                          | ound                | Califor           | Califor            | Gunor              |                     |
| 12. SE - Reference calibration (20MH2-3 | - SE_Re  | Cal1_SR02_POS  | 02                              |                     |                   |                    |                    | ×                   |
| 4 04 SE · Reference calibration (SODM12 | î 🗎 🖥    | 8 🕺 🕯          | ) 💼   📦 🗳   .                   | 🛃 📑 (6) 1.0000      | 00 🛃 %            |                    |                    |                     |
| - 🗋 EuT Monitoring                      | A, Z     | J. Frequency   | 💌 🗸 Fre                         | quency 💌            |                   |                    |                    |                     |
| - 🛅 Tests                               | New      |                | Constant and                    |                     | 11 Internet       |                    | V. T               | A language language |
|                                         | i Nam    | riequency      | Generator Level                 | m Harisudcer Level/ | n minurity Level/ | n Generator Level/ | v Hansuucer Level/ | / minurity Level/v  |
| < III >>                                | Unit     | MHz            | dBm                             | W                   | dBm               | dBm                | W                  | dBm                 |
|                                         | Detec    | tor            | Carrier                         | Carrier             | Carrier           | Carrier            | Carrier            | Carrier             |
|                                         | 1        | 300.0000       | -19                             | 1.6 C               | .0 -20            | .0 -19             | .6 0.              | 0 -20.0             |

Fig. 6-7: Reference calibration result parameters

## 6.2 EUT Auto Test for SE

The receiving antenna is placed inside the EUT to be measured. Using EMC32, run the Auto Test template as described in the actions that follows.

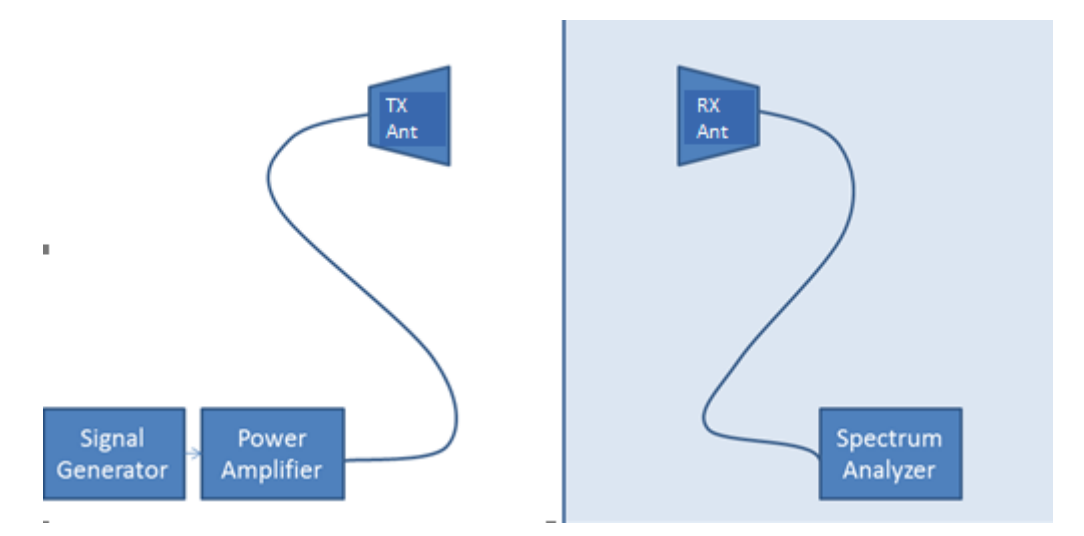

Fig. 6-8: EUT test for SE

Under **Test Template > EMS Auto Test**, right-click on the appropriate test template and select "New Test".

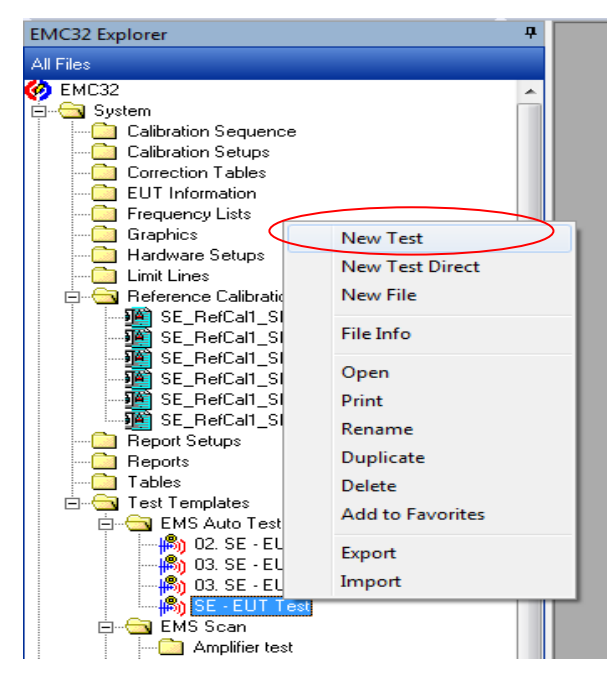

Fig. 6-9: New test selection

In Fig. 6-10, select **Test Definition** tab. Under **Test method**, select "EMS Auto Test" from the dropdown list. Under **EUT Monitoring Parameters**, select the appropriate EUT monitoring file and click OK.

| New Test - [EMS Radiated]                                                              | × |
|----------------------------------------------------------------------------------------|---|
| Test Definition Report Frequency Range                                                 |   |
| Test Control Parameter<br>Test Name Test<br>Test Method EMS Auto Test<br>EMS Auto Test |   |
| Template SE - EUT Test                                                                 |   |
| EuT Monitoring Parameters<br>Template EUT Monitoring (20MHz-1GHz)                      |   |
| Cancel                                                                                 |   |

Fig. 6-10: Test method selection

In Fig. 6-11, click play/start button to begin the EMS Auto Test for SE.

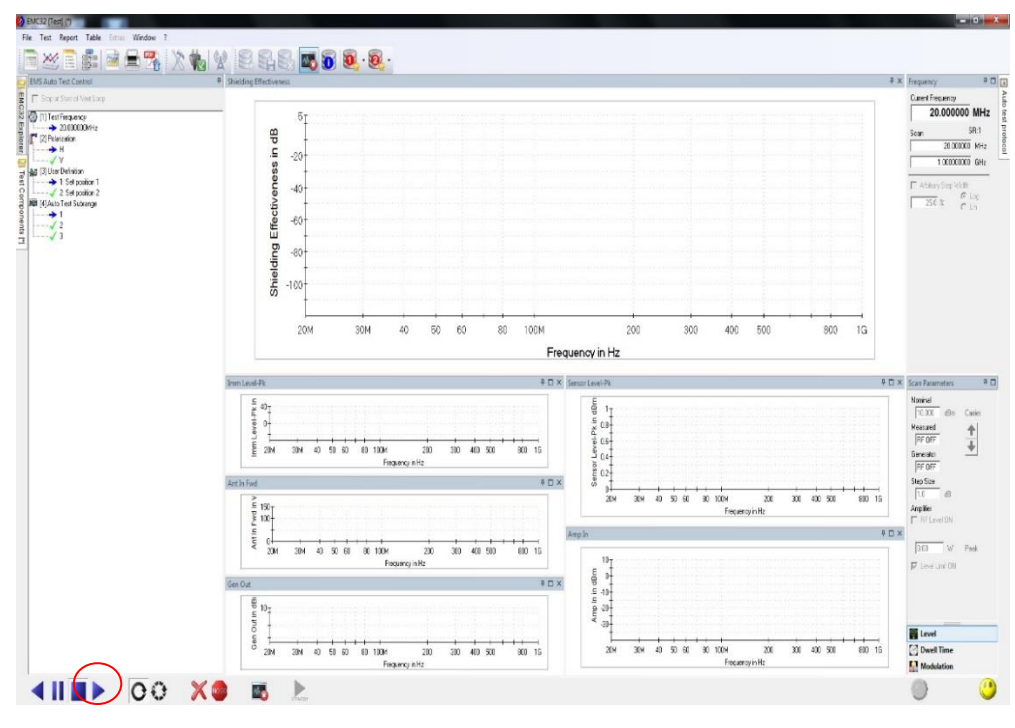

Fig. 6-11: EUT auto test

In the left window toolbox under **User Definition**, right-click the corresponding set position. Select **Set as next Loop Position** to move to the next frequency range or polarization.

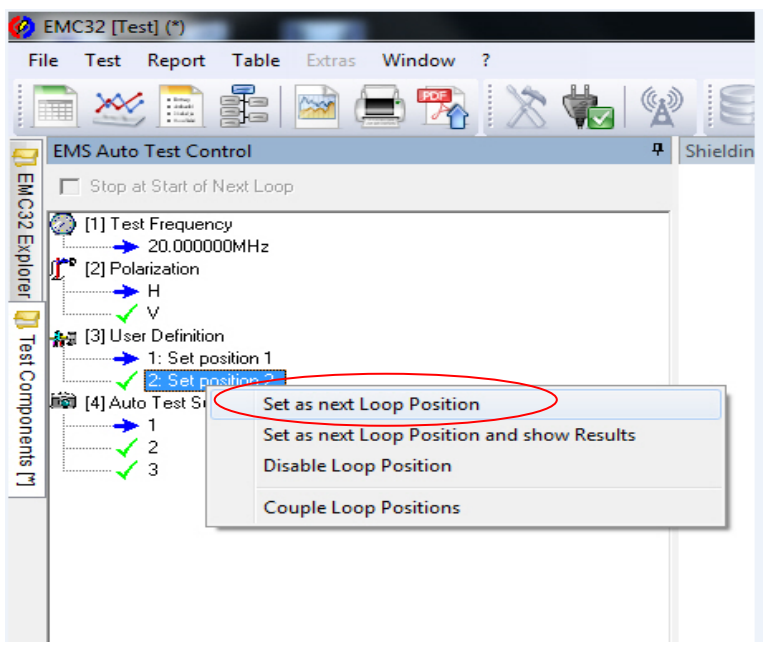

Fig. 6-12: Next loop position

The worst case analysis will be reflected when EUT Monitoring Template is used with EMS Auto Test.

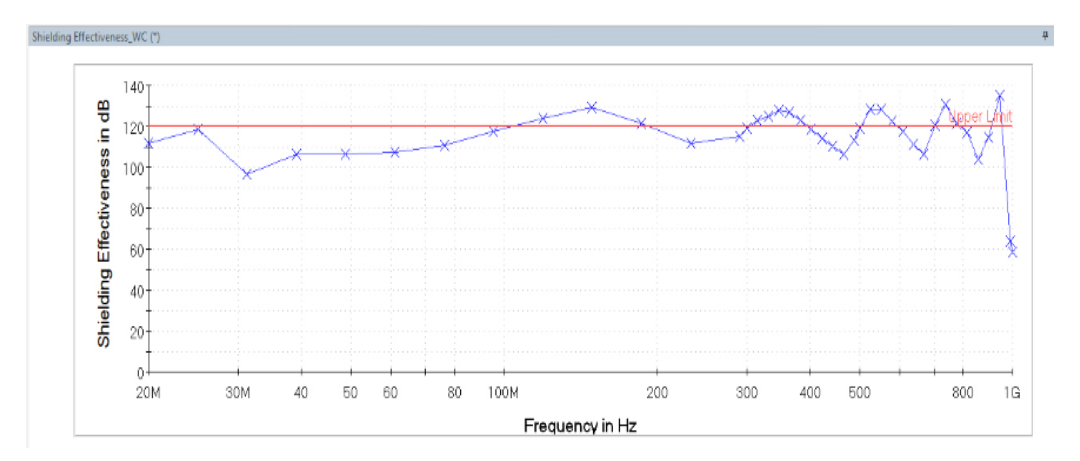

Fig. 6-13: Worst case analysis

The results are also made available in table format.

| Shieldin                                                                                                    | g Effectiveness_ | WC                      |              |                   |            | × |
|----------------------------------------------------------------------------------------------------|------------------|-------------------------|--------------|-------------------|------------|---|
| <ul> <li>□ □ ↓ □ □ □ □ □ □ □ □ □ □ □ □</li> <li>□ □ □ □ □ □ □ □ □ □ □ □ □ □ □ □</li> <li>□ □ □ □ □ □ □ □ □ □ □ □ □ □ □ □ □ □</li> </ul> |                  |                         |              |                   |            |   |
| Name                                                                                                    | Frequency        | Shielding Effectiveness | Polarization | User Definition   | Modulation | 1 |
| Unit                                                                                                    | MHz              | dB                      |              |                   |            |   |
| 1                                                                                                    | 20.000000        | 111.019                 | Н            | 2: Set position 2 | OFF        |   |
| 2                                                                                                    | 25.000000        | 118.794                 | ٧            | 1: Set position 1 | OFF        |   |
| 3                                                                                                    | 31.250000        | 98.606                  | ٧            | 2: Set position 2 | OFF        |   |
| 4                                                                                                    | 39.062500        | 108.925                 | ٧            | 1: Set position 1 | OFF        |   |
| 5                                                                                                    | 48.828125        | 106.519                 | V            | 2: Set position 2 | OFF        |   |
| 6                                                                                                    | 61.035156        | 108.203                 | н            | 1: Set position 1 | OFF        |   |
| 7                                                                                                    | 76.293945        | 110.824                 | V            | 2: Set position 2 | OFF        |   |
| 8                                                                                                    | 95.367432        | 117.056                 | Н            | 1: Set position 1 | OFF        |   |
| 9                                                                                                    | 119.209289       | 125.024                 | Н            | 2: Set position 2 | OFF        |   |
| 10                                                                                                    | 149.011612       | 128.381                 | Н            | 1: Set position 1 | OFF        |   |
| 11                                                                                                    | 186.264515       | 121.632                 | Н            | 1: Set position 1 | OFF        |   |
| 12                                                                                                    | 232.830644       | 110.696                 | Н            | 1: Set position 1 | OFF        |   |
| 13                                                                                                    | 291.038304       | 112.543                 | Н            | 1: Set position 1 | OFF        |   |
| 42                                                                                                    | 5                |                         |              |                   |            |   |

Fig. 6-14: Worst case result in table format

# 7 Printing Report

Refer to chapter 3.3 "Online Help" on page 6. In HTML Help, select the **Index** tab, search for "Report" to show a detailed description on setting up the Report template and print it out.

| 👔 HTML Help                                                                                                    |                                                                                                    |
|----------------------------------------------------------------------------------------------------|----------------------------------------------------------------------------------------------------|
| Hide Back Forward Print                                                                                                    |                                                                                                    |
| Contents Index Search Glossary Type in the keyword to find:                                                                                                    | Report Overview                                                                                                    |
| Report         Adding a component           Aranging components         Available Components           Changing preview display         Changing the component font           Company logo         Creating a new page | As one of the most important functions EMC32 offers the possibility for creating measure reports.<br>Different test report templates can be created in the EMC32 "Report Setup". All the requinformation can be added to the report when creating a new template. The Title, header of the test report can be added from the "General" column of the test report template . |
| Creating PDF reports<br>Defining page setup<br>Defining report tile, header and footer<br>Defining the graphics presentation<br>Defining the table presentation                                                        | A new report template can be created by selecting the either from the EMC32 Explorer (<br>When creating via EMC32 explorer: >> Report Setup >> New [Picture]<br>When creating via EMC32 menu: >> Report Setup, A "Report Setup Open" window will b                                                                                                    |

Fig. 7-1: Online help for report overview

# 7.1 Printing Report for SE

This section provides a guide to setting up and saving a report for SE.

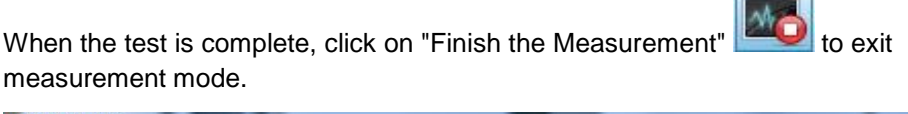

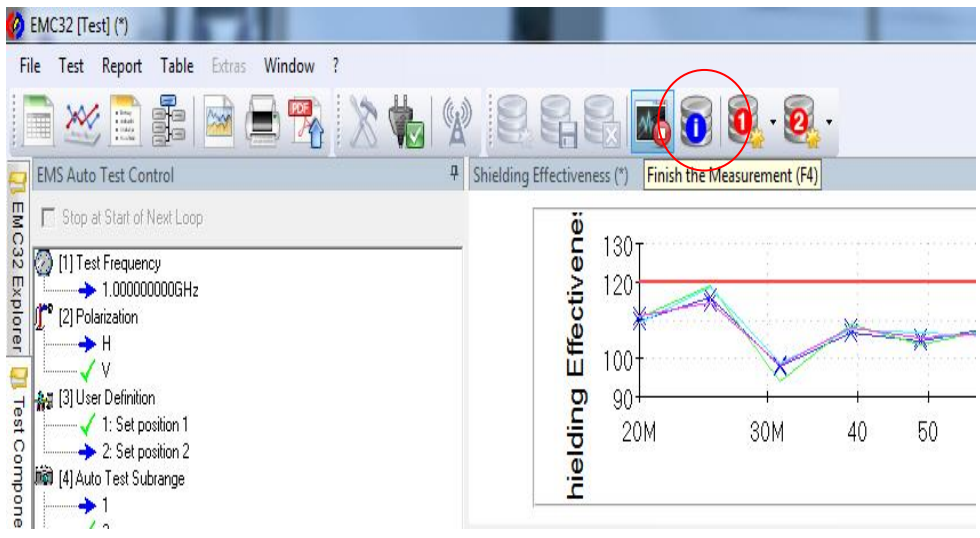

Fig. 7-2: Measurement mode exit

From the "Test Components" tab, right-click on the folder "Report Setups" and select "Add Report Setup".

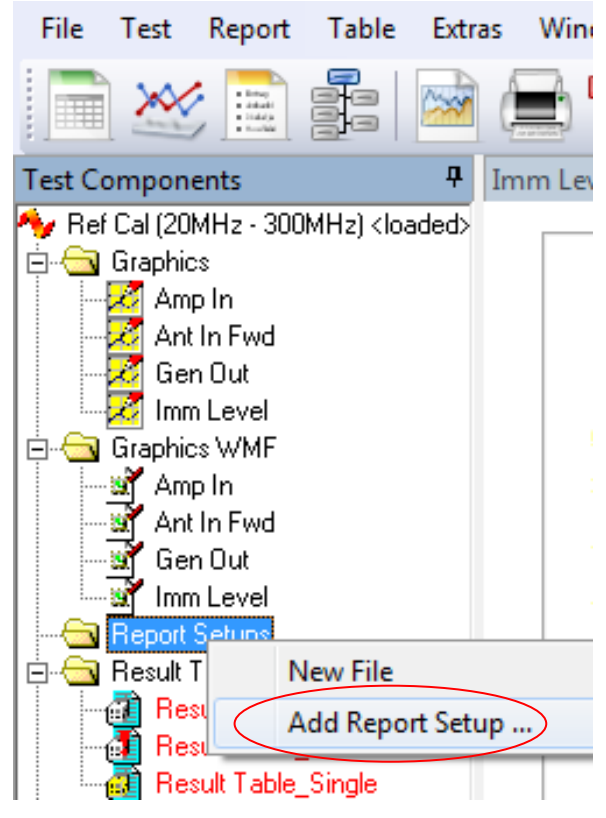

Fig. 7-3: Report setup

| · · · · · · · · · · · · · · · · · · ·                                     | top/SE2/System/Report Setups |       |
|---------------------------------------------------------------------------|------------------------------|-------|
|                                                                           |                              | Cance |
| 124 Dynamic range<br>124 EUT test<br>124 <del>Reference calibration</del> |                              | Help  |
| Report Setup                                                              | >                            |       |
|                                                                           |                              |       |
|                                                                           |                              |       |
|                                                                           |                              |       |

Select the appropriate report template and click OK

Fig. 7-4: Report template selection

The new setup will be shown in the folder "Report Setups" (see Fig. 7-5).

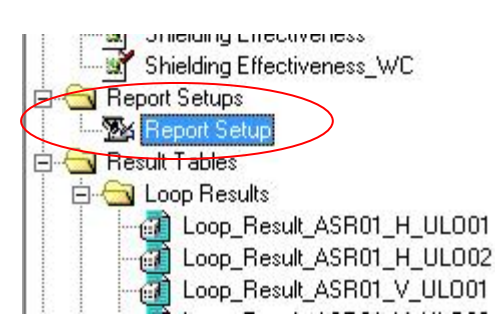

Fig. 7-5: Report setup creation

| - General III II                                                                                                    | 1/4 нн Q, -                               | <b>3</b>                                                                                                    |               |
|----------------------------------------------------------------------------------------------------|-------------------------------------------|----------------------------------------------------------------------------------------------------|---------------|
| Title                                                                                                    |                                           |                                                                                                    |               |
| EMC32 Beport                                                                                                    |                                           |                                                                                                    |               |
| Header                                                                                                    |                                           |                                                                                                    |               |
|                                                                                                    | EMS Auto Test With Some no con-           | rection                                                                                                    | 1/4           |
| #Test#  #Page# 7 #PageLount                                                                                                    |                                           | EMC32 Report                                                                                                    |               |
| <u>Footer</u>                                                                                                    | Common Information                        | -                                                                                                    |               |
| #Date# #Version# #Time#                                                                                                    | Test Description:<br>Test Site:           | SE Test                                                                                                    |               |
|                                                                                                    | Test Standard:<br>Environment Conditions: |                                                                                                    |               |
| Available Components                                                                                                    | Operator Name:<br>Comment                 | R&S                                                                                                    |               |
| 😈 Information                                                                                                    | Hardware Setup: EMS                       | radiated\SE - EUT test - [EMS radiated]                                                                            |               |
| 0 EUT Information                                                                                                    | Bubrange 1<br>Frequency Range:            | 20 M Hz - 500 MHz                                                                                                  |               |
| Fardware Setup                                                                                                    | Generator:                                | SH EV100A (SMEV100A)<br>© VISA (ADR TORR-169, 254, 2, 20::INSTR: INSTR: SN 257                                     | <b>1668</b> . |
| := Test Template                                                                                                    | Signal Path:                              | FW Rev 2.10.1, 01/2009, CVI 8.5<br>RF_83_1-RA_1                                                                    |               |
| EuT Monitoring                                                                                                    |                                           | FW 1.0<br>Correction Table: RF_SG_1-PA                                                                             |               |
| Graphics                                                                                                    | Ampine:<br>Signal Path:                   | Generic Amplifer (Generic Amplifer)<br>PA_1+Tx artenna<br>SW 1 0                                                   |               |
| New Page (Portrait)                                                                                                    | Antenna                                   | Correction Table: PA_1-Tx anterna<br>Tx anterna                                                                    |               |
| New Page (Landscape)                                                                                                    | Fwd/PwrM tr:                              | H                                                                                                    |               |
|                                                                                                    | Signal Path:<br>RevPwrMtr:                | H                                                                                                    |               |
| We have a state of the state of the state of | Sensor:                                   | RX_1(ESU 25)<br>ANASA (ADB TORIE-192 168 48 20-INSTO-INSTE) SN                                                     |               |
|                                                                                                    | Signal Path:                              | 100511/025, FW 4.73<br>Rx antenna to Rx_1 wo Pre-amp                                                               |               |
|                                                                                                    |                                           | FW 1.0<br>Correction Table: Rx artenna_Loop - RX_1                                                                 |               |
|                                                                                                    | Sensor Probe                              | Rx artenna<br>Correction Table (vertical): Dummy Factor                                                            |               |
| - 문 🗙 🖷 🔄 🖌                                                                                                    | Subrance 2                                |                                                                                                    |               |
|                                                                                                    | Frequency Range:                          | 500 MHz - 3 GHz                                                                                                    |               |
|                                                                                                    | Generator:                                | 9/I B/100A [SMB/100A]<br>© VISA (ADR TCRP: 169.254.2.20::INST0: INSTR), SN 257<br>DM DW 24 04 04 04 04 04 04 04 05 | <b>668</b> ,  |
| 1 Information                                                                                                    | Signal Path:                              | RF_83_1PA_2_Band 1<br>FW1.0                                                                                        |               |
| Nordware Setup                                                                                                    | Amplifie:                                 | Correction Table: RF_SG_1-PA<br>Generic Amplifier (Generic Amplifier)                                              |               |
| I est l'emplate                                                                                                    | Signal Path:                              | PA_2_Band 1-Tx anterna<br>FW 1.0                                                                                   |               |
|                                                                                                    | Antenna                                   | Correction Fable: PA_2 - 1x antenna<br>Tx antenna                                                                  |               |
| w uraphics                                                                                                    | Fixel PwrM tr:<br>Signal Path:            | H                                                                                                    |               |
| mage / Photo                                                                                                    | RevPwrMtr:                                | H                                                                                                    |               |
|                                                                                                    | 2/32015                                   | B/C32 V9.20.0 1036:3                                                                                               | 25 AU         |
|                                                                                                    |                                           |                                                                                                    |               |
|                                                                                                    |                                           |                                                                                                    |               |
| <u> </u>                                                                                                    |                                           |                                                                                                    |               |

From Fig. 7-6, double-click the designated report filename for more details.

Fig. 7-6: Report details

In the left window toolbar under **Selected Components** (Fig. 7-6), double-click on "Information" **Selected Components** (Fig. 7-6), double-click on

| Test Site: 2LY2<br>Test Site: IEEE299<br>Environment Conditions: Dperator Name: Comment: EMC32 v9.20 | Test Description        | Shielding Effectiveness Test |
|----------------------------------------------------------------------------------------------------|-------------------------|------------------------------|
| Test Standard: IEEE299 Environment Conditions: Diperator Name: Comment: EMC32 v9.20                  | Test Site:              | 2LY2                         |
| Environment Conditions:<br>Dperator Name:<br>Comment: EMC32 v9.20                                    | Test Standard:          | IEEE299                      |
| Dperator Name:<br>Comment: EMC32 v9.20                                                               | Environment Conditions: |                              |
| Comment: EMC32 v9.20                                                                                 | Operator Name:          |                              |
|                                                                                                    | Comment:                | EMC32 v9.20                  |
|                                                                                                    |                         |                              |

Fig. 7-7: Information details

In the left window toolbar under **Selected Components** (Fig. 7-6), double-click on "Hardware Setup" Hardware Setup to select the hardware setup required in the report.

| Template Options                       | ×           |
|----------------------------------------|-------------|
| HW Setup                               |             |
| <ul> <li>From the (current)</li> </ul> | test folder |
| C From the system f                    | older       |
|                                        |             |
| <u>0</u> K                             | Cancel      |

Fig. 7-8: Hardware setup option

In the left window toolbar under **Selected Components** (Fig. 7-6), double-click on "Test Template" Test Template to select the test template required in the report.

| ■ Test Template<br>From the (current) test folder                                                                                                    | _ |
|----------------------------------------------------------------------------------------------------|---|
|                                                                                                    |   |
| C From the system folder                                                                                                    |   |
| Template format         EMI Auto Test (Test Templates)         Preview Measurements         Show Data Reduction         Frequency Zoom         Maximization Measurements         Frequency Zoom         Adjustment         Final Measurements         Final Measurements         Show Actions         Show Report Settings |   |
| Other     Short format     Show Actions                                                                                                    |   |

Fig. 7-9: Test template details

In the left window toolbar under **Selected Components** (Fig. 7-6), double-click on "Table" Table to select the type of tables required in the report.

| Choose a Table | and the second second se | ×   |
|----------------|----------------------------------------------------------------------------------------------------|-----|
| Source         | From active Test                                                                                                    |     |
| Table Name     | <none></none>                                                                                                    |     |
|                | <u>C</u> an                                                                                                    | cel |

Under **Table Name**, click on \_\_\_\_\_ to select table types.

Fig. 7-10: Table selection

In the left window toolbar under **Selected Components** (Fig. 7-6), double-click on "Graphics" Graphics to select the type of graphs required in the report.

More than one graph can be added to the report if the option is available.

From **Graphics Display**, under the field **Graphics Arrangement**, we recommend selecting "2 rows x 1 column" for optimum display.

| From the Test                                                                                        |     | Selected Graphics                                         |
|----------------------------------------------------------------------------------------------------|-----|-----------------------------------------------------------|
| Test                                                                                                 | • ; | >>> Shielding Effectiveness<br>Shielding Effectiveness_WC |
| Graphics of this test:<br>Imm Level-Pk                                                               | _   | >                                                         |
| Shielding Effectiveness<br>Sensor Level-Pk<br>Ant In Fwd                                             |     |                                                           |
| Amp In<br>Gen Out                                                                                    | -   | ~                                                         |
| Add Graphic                                                                                          |     |                                                           |
| Graphics Display<br>Graphics Arrangement<br>2 rows x 1 column                                        | •   |                                                           |
| <ul> <li>Shrink to fit onto page</li> <li>Show Graphics Name</li> <li>Show Graphics Title</li> </ul> |     |                                                           |
| Add Information for every graphic                                                                    |     |                                                           |
| OK                                                                                                   | 1   | Cancel                                                    |

Fig. 7-11: Graphics details

In the left window toolbar under **Selected Components** (Fig. 7-6), double-click on "Image/Photo" Image / Photo to select any required image or photo for SE into the report.

| Choose an Image  | <br>×  |
|------------------|--------|
| Image Name       |        |
| Image Properties |        |
| Zoom factor      | 4 💌 %  |
| Alignment        | Left   |
| 🔲 With Legend    |        |
|                  |        |
|                  |        |
| <u></u> K        | Cancel |

Fig. 7-12: Image/photo selection

In the left window toolbar under Available Components (Fig. 7-6), click on "Export the

report" to export and save the final test report. Three types of file formats are available: PDF, RTF and HTML.

Select 'Save to the selected directory" and save the report to your desired file location.

Click OK to save the report.

| Save Report as a File                | emplate Sensor Positions                                                                                                    |
|--------------------------------------|----------------------------------------------------------------------------------------------------|
| Output Format                        | Image: Second second secon |
| C Save to Test Folder                | Save As                                                                                                    |
| Note: As long as this test is opened |                                                                                                    |
| test located in the <1 emp1 ests> to | Organize 👻 New folder                                                                                                    |
| Document Name EMS Auto Te            | Favorites Name                                                                                                    |
| Save to the selected directory       |                                                                                                    |
| <u>o</u> ĸ                           | LOYANG GROUP<br>LOYANG SERVER<br>MLY01 GOH_J                                                                                                    |
|                                      | MLY01 GROUP                                                                                                    |
| - Milmage / Photo                    | MLY01                                                                                                    |
|                                      | PURA GOH J                                                                                                    |
|                                      | PURA GROUP                                                                                                    |
| -                                    | 🖫 Recent Places 🔻 🖌 💷                                                                                                    |
| <u>C</u> ancel <u>O</u> K            | File name: EMS Auto Test With Some no connection.pdf                                                                                                    |
|                                      | Save as type: PDF File                                                                                                    |

Fig. 7-13: Saving of report

#### **Rohde & Schwarz**

PAD-T-M: 3573.7380.02/02.04/EN/

1.00

The Rohde & Schwarz electronics group offers innovative solutions in the following business fields: test and measurement, broadcast and media, secure communications, cybersecurity, radiomonitoring and radiolocation. Founded more than 80 years ago, this independent company has an extensive sales and service network and is present in more than 70 countries.

The electronics group is among the world market leaders in its established business fields. The company is headquartered in Munich, Germany. It also has regional headquarters in Singapore and Columbia, Maryland, USA, to manage its operations in these regions.

#### **Regional contact**

Europe, Africa, Middle East +49 89 4129 12345 customersupport@rohde-schwarz.com

North America 1 888 TEST RSA (1 888 837 87 72) customer.support@rsa.rohde-schwarz.com

Latin America +1 410 910 79 88 customersupport.la@rohde-schwarz.com

Asia Pacific +65 65 13 04 88 customersupport.asia@rohde-schwarz.com

China +86 800 810 82 28 |+86 400 650 58 96 customersupport.china@rohde-schwarz.com

#### Sustainable product design

- Environmental compatibility and eco-footprint
- Energy efficiency and low emissions
- Longevity and optimized total cost of ownership

Certified Quality Management

Certified Environmental Management ISO 14001

This application note and the supplied programs may only be used subject to the conditions of use set forth in the download area of the Rohde & Schwarz website.

 ${\sf R\&S}^{\circledast}$  is a registered trademark of Rohde & Schwarz GmbH & Co. KG; Trade names are trademarks of the owners.

Rohde & Schwarz GmbH & Co. KG Mühldorfstraße 15 | 81671 Munich, Germany Phone + 49 89 4129 - 0 | Fax + 49 89 4129 - 13777

www.rohde-schwarz.com